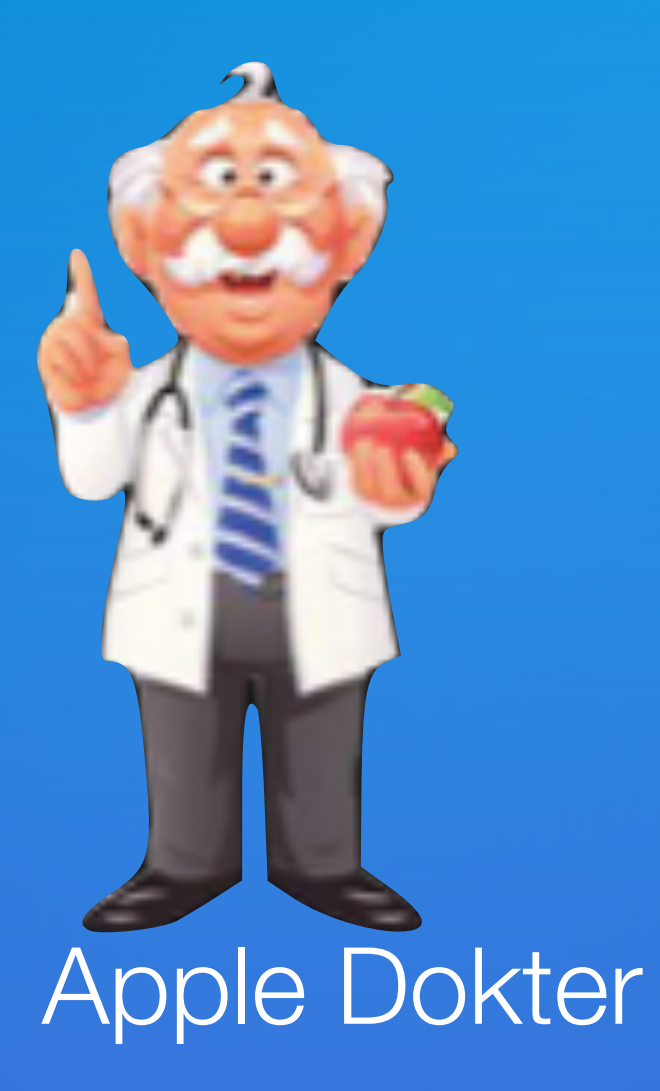

# Wij starten zo dadelijk

## Digiwijzer Nijlen

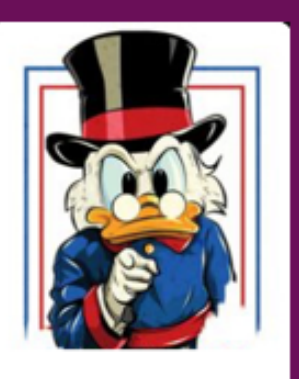

Kom je ook ?

Dé wegwijzer om digitale vaardigheden te versterken

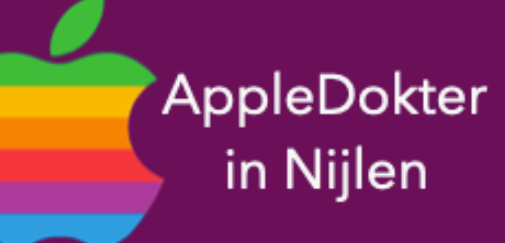

- een Mac computer of een Apple Watch?
- Je bent nieuwsgierig en je wilt meer weten over iPad, iPhone, • Of je zou graag geholpen worden met je toestel ?

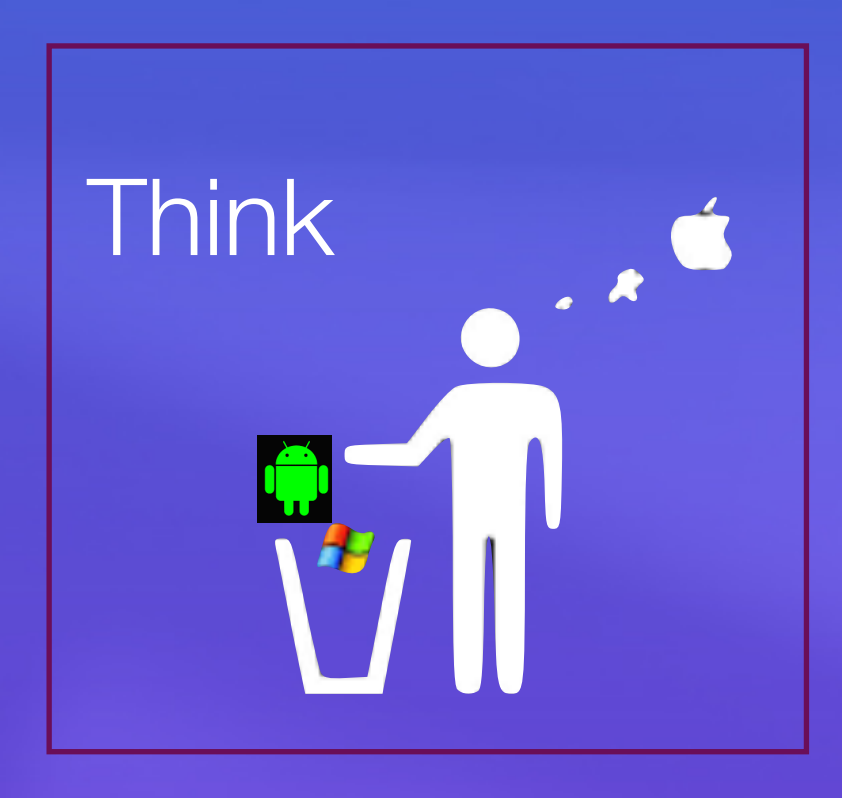

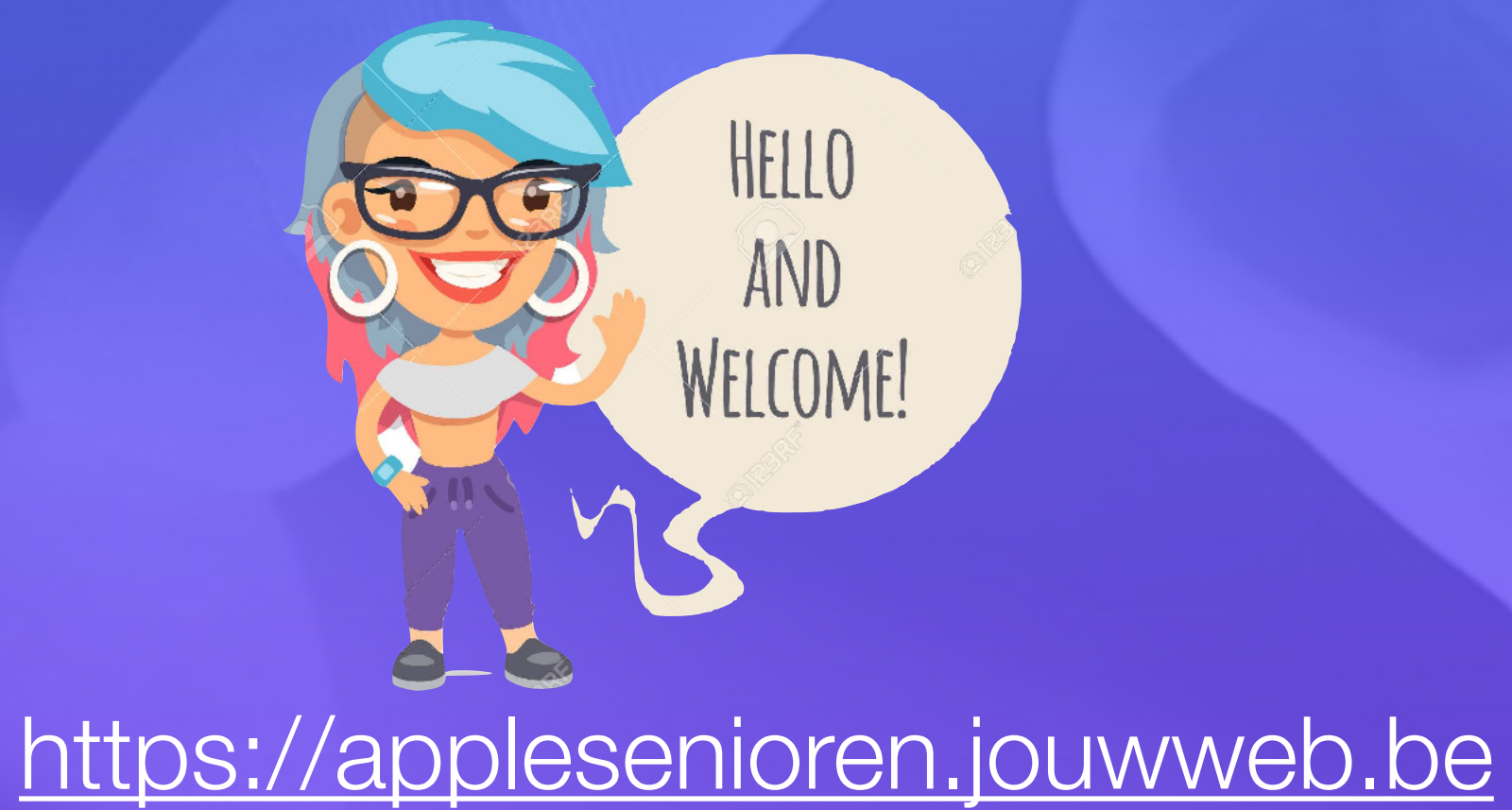

- Elke 3de vrijdag om 14.00 u

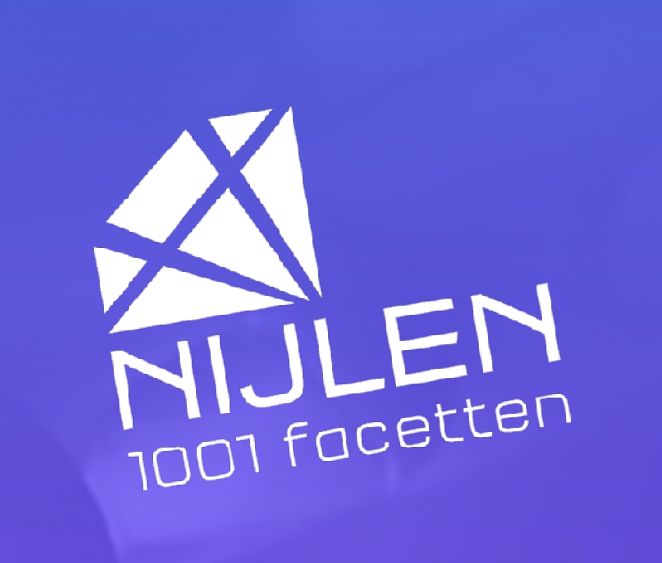

# https://applesenioren.jouwweb.be

# Programma

# Goed Om Te Weten!

- Safari en ChatGPT
- Safari profiel aanmaken
- Safari tabgroepen
- Pauze
- Vragen

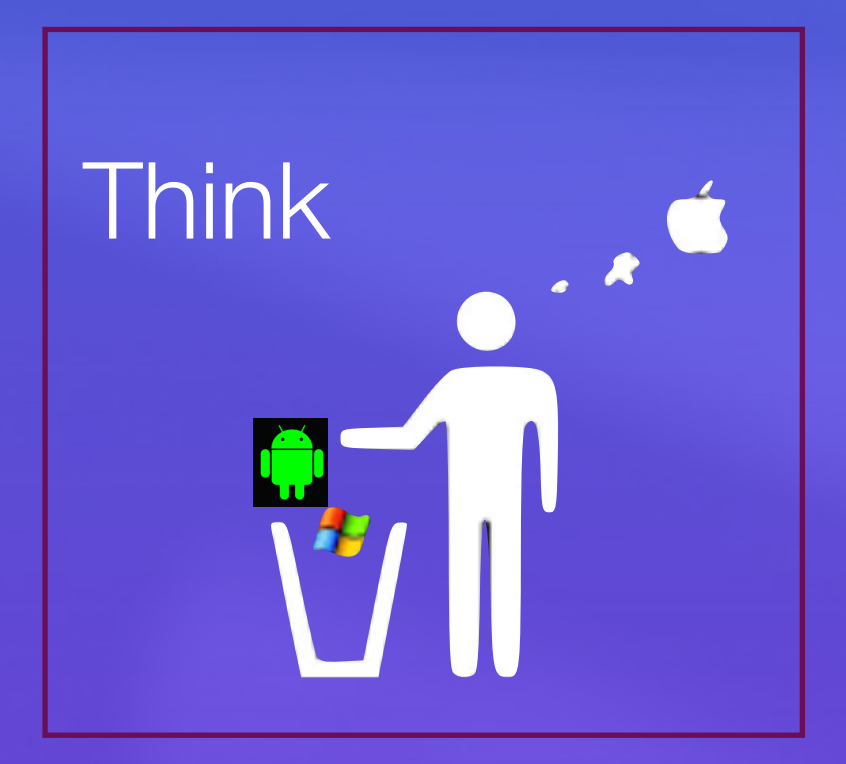

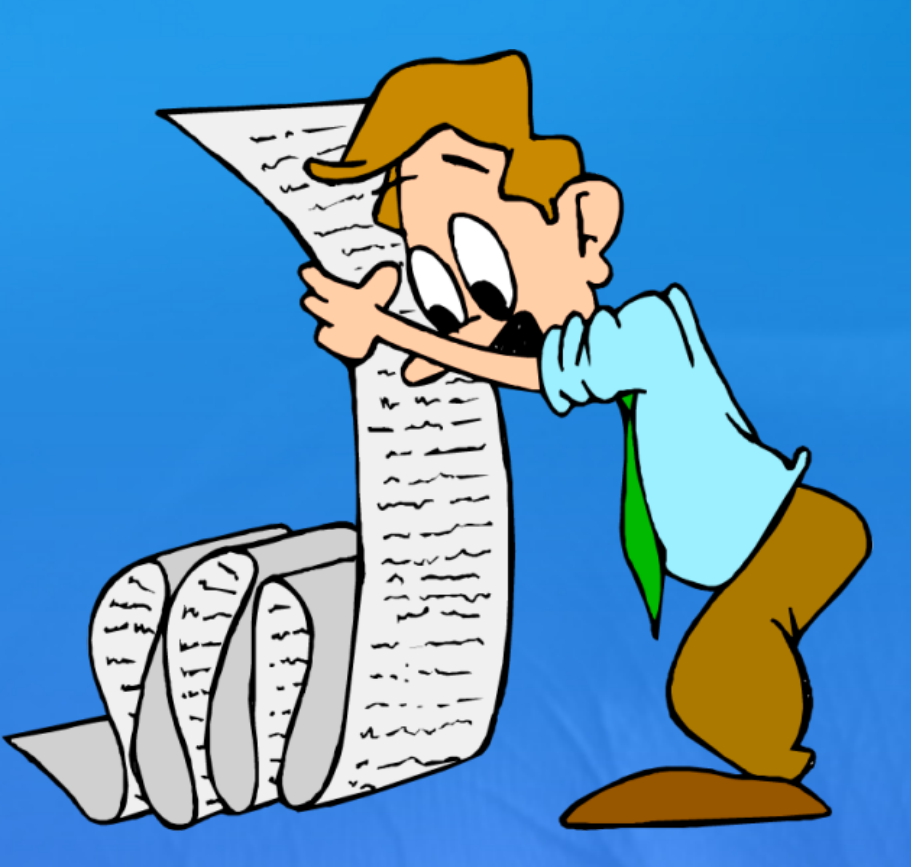

• Safari tabbladen automatisch afsluiten

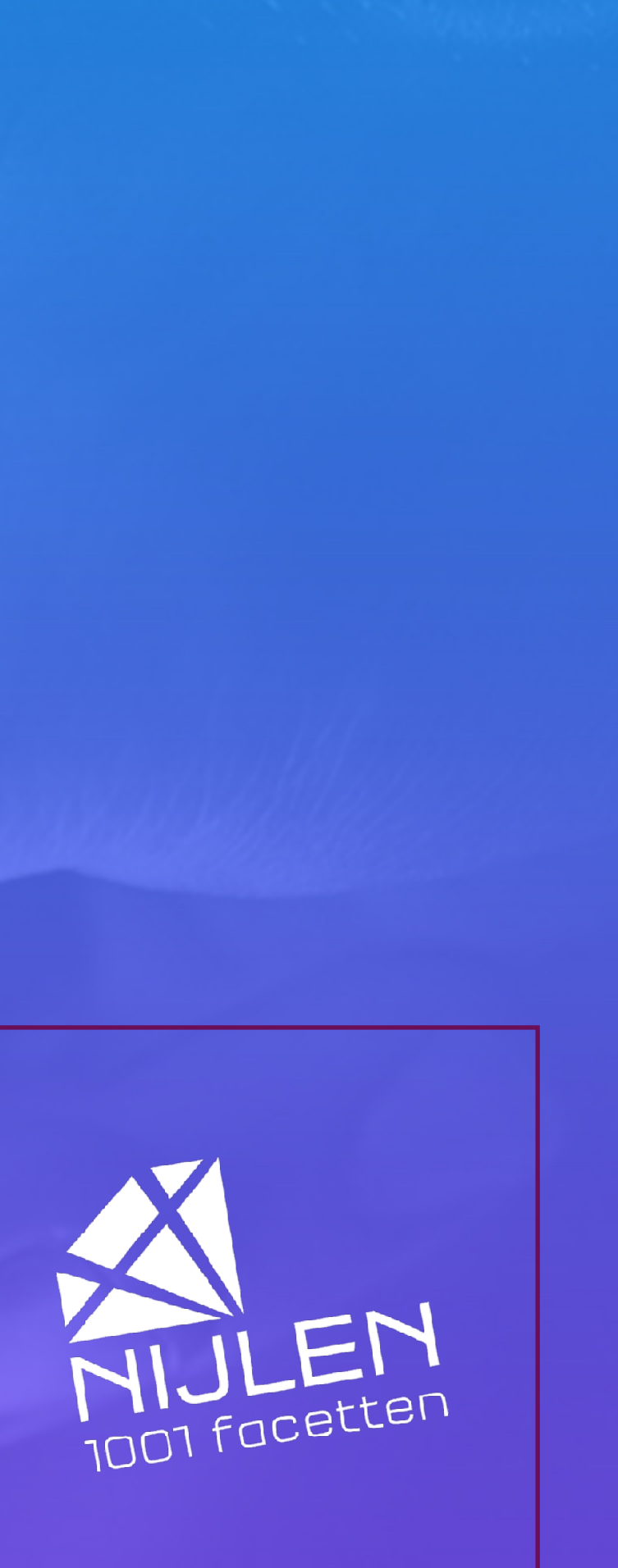

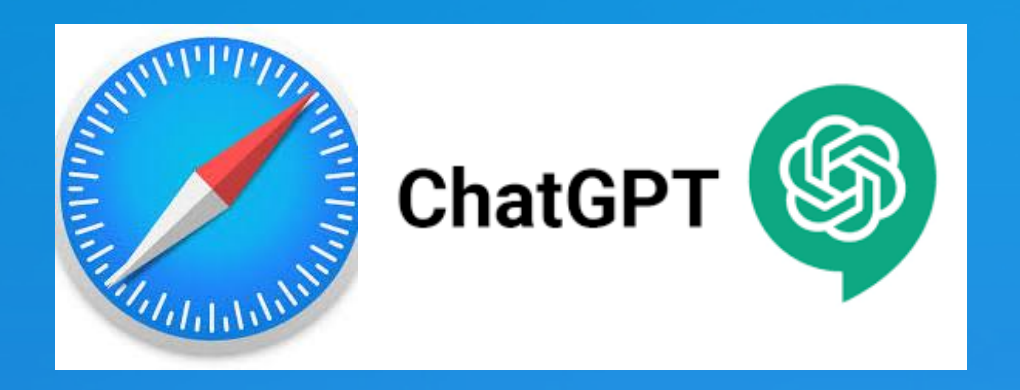

## ChatGPT Search als zoekmachine in Safari

- ChatGPT app iOS installeren
- Instellingen
  - Safari
  - scroll naar extensies
  - ChatGPT Sta toe
  - sta toe <u>google.com</u> of andere zoekmachine

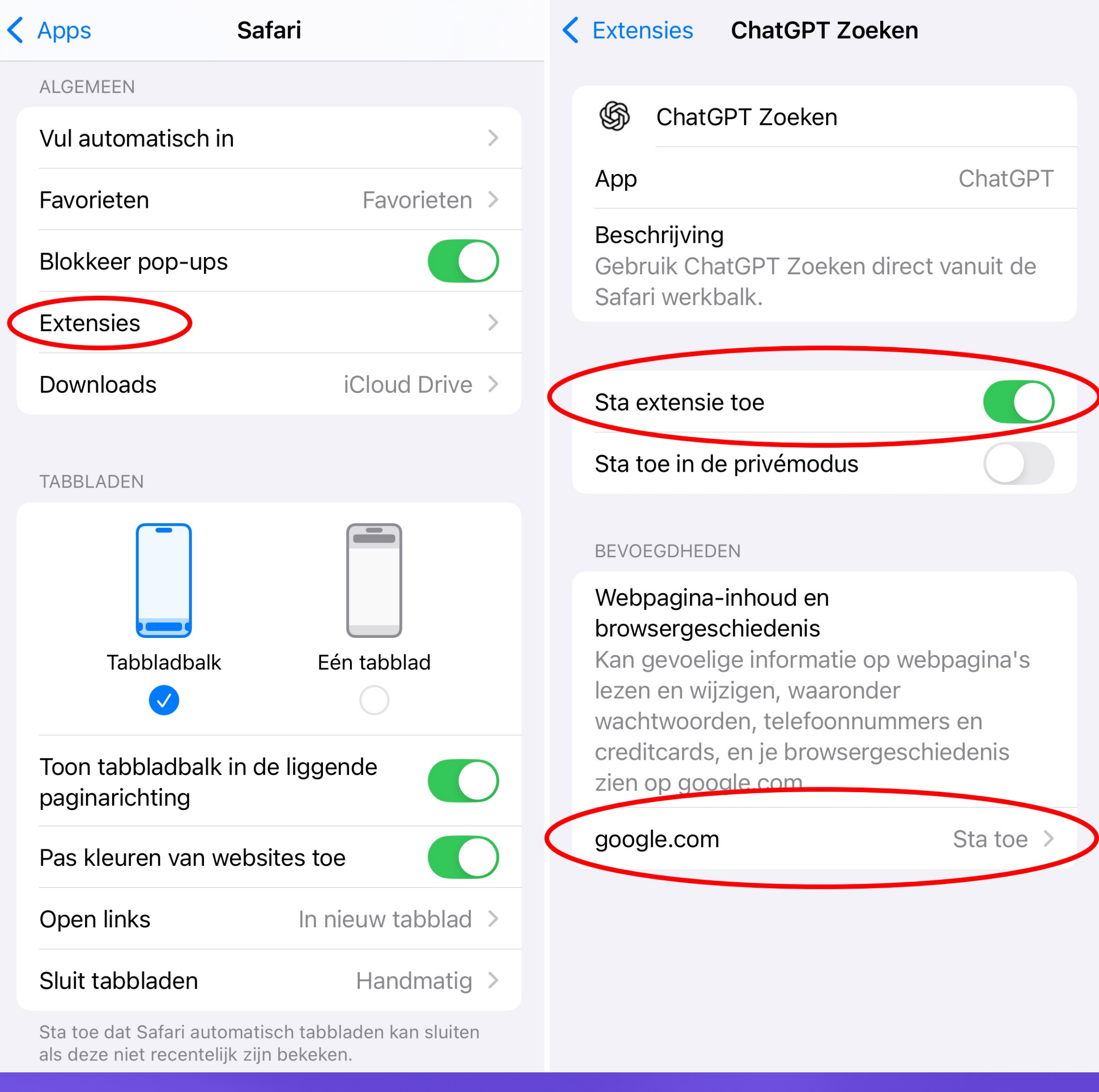

### voorbeeld : Calimero

| Alle           | Afbeeldingen                                                                       | Video's         | Producten    | Nieuws      | Korte video's      | Web                                                                                     | : Meer                                                                                                    |                                                  | Tools                                                                                                    |                                                                            |
|----------------|------------------------------------------------------------------------------------|-----------------|--------------|-------------|--------------------|-----------------------------------------------------------------------------------------|----------------------------------------------------------------------------------------------------|--------------------------------------------------|----------------------------------------------------------------------------------------------------|----------------------------------------------------------------------------|
| Ca<br>1963     | limero<br>Avontuur · 1 sei:                                                        | zoen :          | Overzich     | nt Ca       | ast                | CALIMER<br>9:02<br>YouTube<br>alimero s                                                 | • Just4Kids<br>chattigste                                                                                             | C You<br>C S C S C S C S C S C S C S C S C S C S | uTube • Just4Kids                                                                                              |                                                                            |
| Calin<br>kippe | Wikipedia<br>https://nl.wikipedia.or<br>mero<br>ero is een tekenfokuiken in een ge | org - wiki - Ca | alimero :    | nige tekenf | filmfiguur in de h | iomenten<br>ij zijn groot<br>vonturen die<br>et zijn vrien<br>og leerzaam<br>6 feb 2018 | i 1<br>, en ik ben klein' (<br>e Calimero beleeft<br>ndjes zijn leuk en oo<br>n. Kijk je mee.<br>Hij is een klein, zv | De Tv var<br>"Zij zij<br>k Tv van<br>16 mei      | N Vroeger - Calimero  <br>in groot en ik is klein<br>Vroeger - Calimero · "Zij z<br>2022<br>2022<br>Al bekeken | П<br>Wil bekijken                                                          |
| Ме             | er om te vra                                                                       | agen            |              |             |                    |                                                                                         |                                                                                                    |                                                  | Over<br>83% heeft dit tv-programma<br>geliket                                                                  | <b>ි</b> ්                                                                 |
| Wat :          | zegt Calimero a                                                                    | altijd?         |              |             |                    |                                                                                         |                                                                                                    | ~                                                | Google-gebruikers                                                                                              |                                                                            |
| Wati           | s Calimero hou                                                                     | ıding?          |              |             |                    |                                                                                         |                                                                                                    | ~                                                | Calimero is een tekenfilmserie r<br>tekenfilmfiguur in de hoofdrol.<br>kippenkuiken in een gezin met           | net de gelijknamige<br>Hij is een klein, zwart<br>verder enkel gele kuiken |
| Wat            | betekent Calim                                                                     | ero in he       | t Italiaans? |             |                    |                                                                                         |                                                                                                    | ~                                                | Op zijn kop draagt hij een halve<br>Wikipedia                                                                  | e eierdop met een barst.                                                   |
| Hoe            | heten de vriend                                                                    | den van (       | Calimero?    |             |                    |                                                                                         |                                                                                                    | ~                                                | Eerste aflevering: 14 juli 1963                                                                                |                                                                            |
|                |                                                                                    |                 |              |             |                    |                                                                                         | Feed                                                                                                    | back                                             | Programmamaker: Toni Pagot                                                                                     |                                                                            |
|                |                                                                                    |                 |              |             |                    |                                                                                         |                                                                                                    |                                                  | Afleveringen: 90 (1e serie); 52                                                                                | (2e serie)                                                                 |
|                | YouTube · Just4                                                                    | Kids            |              |             |                    |                                                                                         |                                                                                                    |                                                  | Producent: Angelina Agosti                                                                                     |                                                                            |
| •              | 285,8K+ weergaven                                                                  | · 7 jaar gele   | den :        |             |                    |                                                                                         |                                                                                                    |                                                  | Regle: Nino Pagot; Tino Pagot;                                                                                 | ; Yugo Serikawa; Kazuya                                                    |

Calimero schattigste momenten 1

Calimero is een klein zwart kuikentje met een halve eierschaal op zijn hoofd. Hij is vooral bekend om zijn pech en zijn beroemde uitspraak: "Het is echt niet eerlijk!"

Hij werd in 1963 gecreëerd door de Italianen Nino Pagot, Toni Pagot en Ignazio Colnaghi voor een reclame voor Ava-wasmiddel. Later groeide hij uit tot een populair animatiefiguurtje met meerdere tv-series.

Zocht je iets specifieks over Calimero? 😊

meer uitleg

Calimero is een beroemd animatiefiguur, oorspronkelijk afkomstig uit Italië. Hij verscheen voor het eerst in 1963 in een reclame voor Ava-wasmiddel, maar werd al snel zo populair dat hij zijn eigen tekenfilmserie kreeg.

#### Wie is Calimero?

Calimero is een klein, zwart kuikentje met een halve eierschaal op zijn hoofd. Hij is de enige zwarte in een familie van gele kuikens en voelt zich vaak oneerlijk behandeld, wat hem zijn bekende uitspraak opleverde:

"Het is echt niet eerlijk!" (In het Frans: "C'est vraiment trop injuste !").

Hij is een lief en dapper kuikentje dat ondanks tegenslagen altijd probeert oplossingen te vinden. Vaak raakt hij in lastige situaties, maar met behulp van zijn vrienden weet hij zich eruit te redden.

 $\mathbf{1}$ 

#### Personages in de serie

Feedback

Kazuya

Miyazaki; Takeshi Tamiya

୍ୱର୍ୟ

kuikens

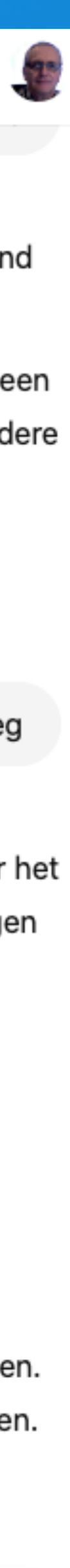

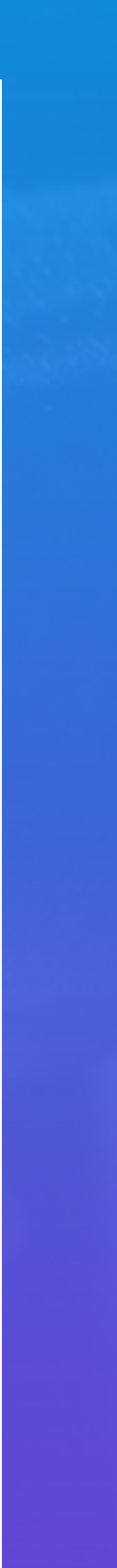

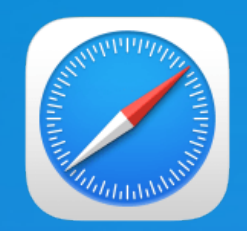

## Safari profielen gebruiken op iPhone, iPad en Mac

Safari profielen kun je eenvoudig gebruiken voor verschillende onderwerpen of bezigheden.

Zo houd je je geschiedenis, extensies, tabgroepen, cookies en favorieten per profiel van elkaar gescheiden.

Het instellen is een fluitje van een cent, maar het gebruik is wennen.

### Safari profiel aanmaken

- Open Instellingen op je **iPhone** of **iPad**
- Navigeer naar 'Safari'
- Scrol omlaag naar 'Profielen'
- Tik op 'Nieuw profiel'
- Vul de gewenste specificaties in

### Instellingen PROFIELEN Nieuw profiel houden. Verberg IP-adres ontgrendelen

11:31

Zoomniveau

Reader

Camera

Microfoon

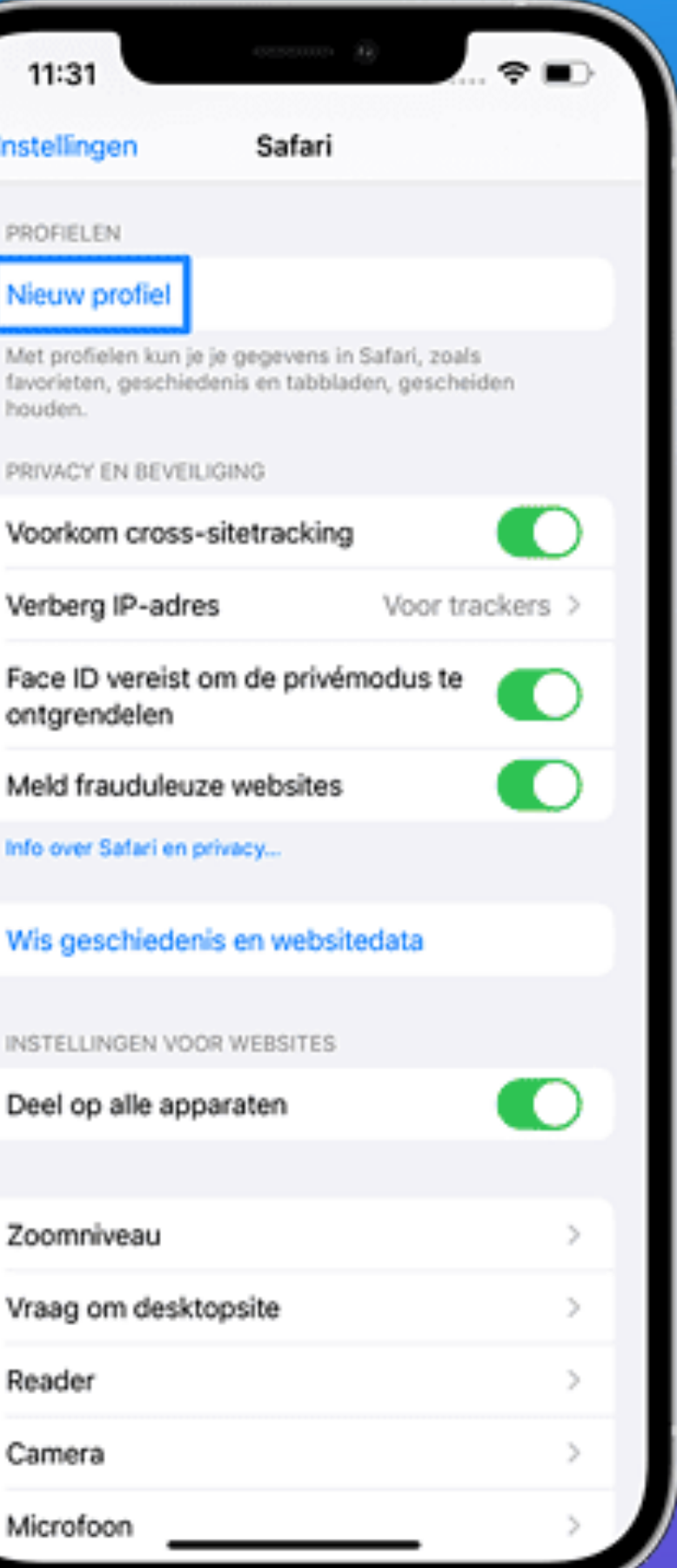

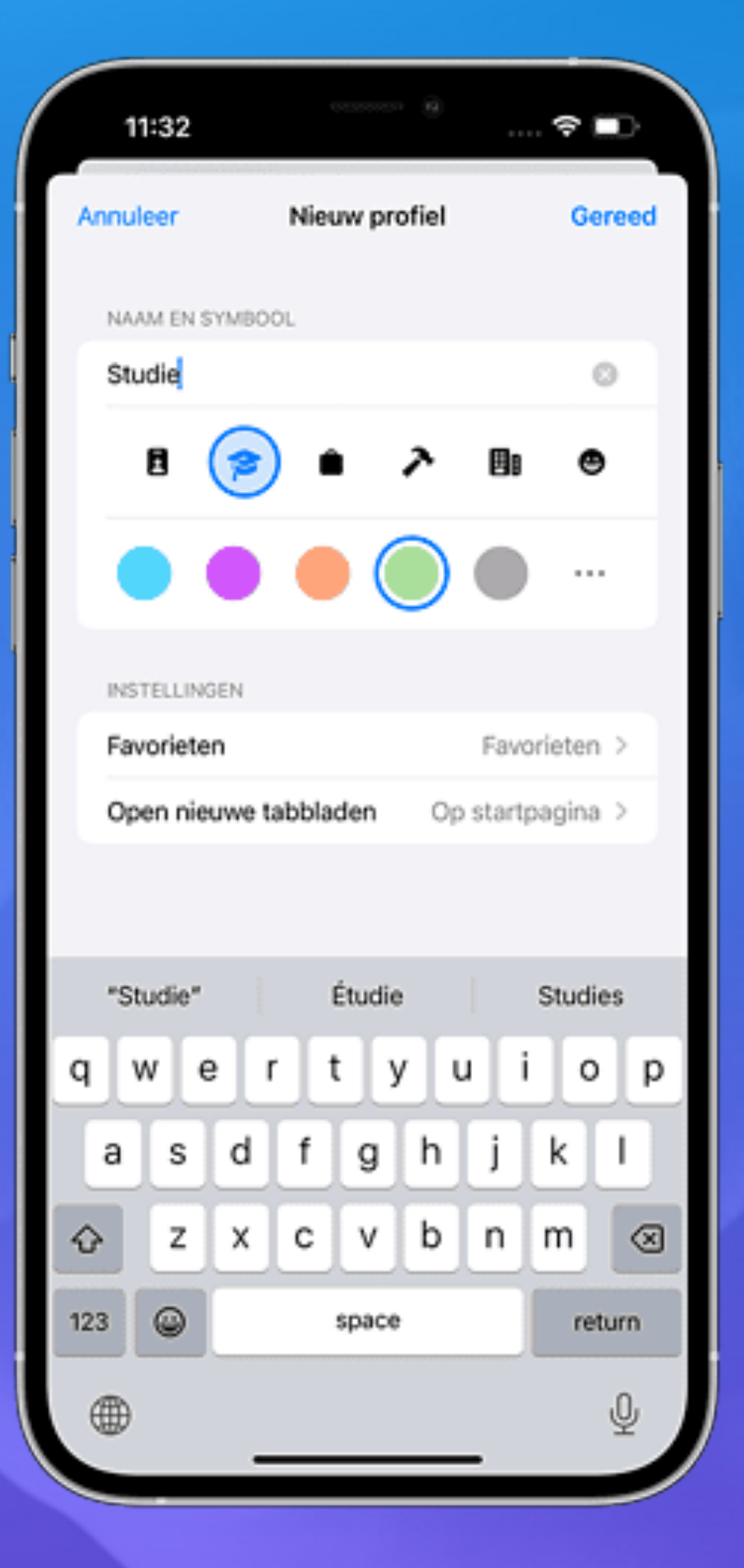

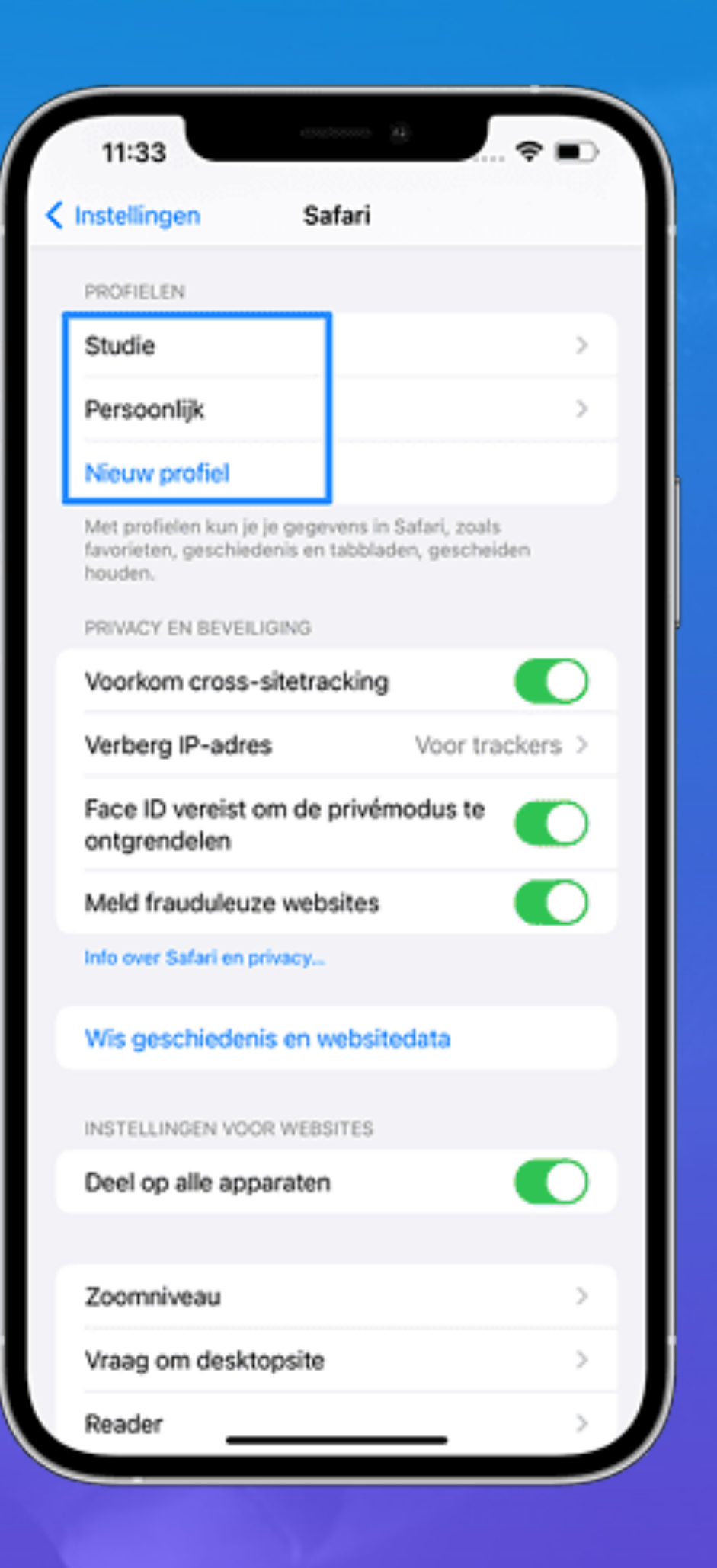

### Wisselen tussen Safari-profielen

Je kunt wisselen tussen eenmaal gemaakte profielen.

- **1.** Tik op de tabwisselaar rechtsonder in het scherm. Je ziet nu een venster met geopende browsertabs.
- 2. Tik op de tabgroepwisselaar onderaan in het midden of hou deze ingedrukt.
- 3. Onderaan kun je van profiel wisselen, zodat een tabblad voortaan in een ander Safari-profiel te bekijken is.

| Safari Profiel – Studie                                                       |   |
|-------------------------------------------------------------------------------|---|
|                                                                               |   |
| NAAM EN SYMBOOL                                                               |   |
| Studie                                                                        | r |
| 8 🎓 🕯 🗡 🕸 🛛                                                                   | , |
|                                                                               | 1 |
| INSTELLINGEN                                                                  | - |
| Favorieten >                                                                  |   |
| Open nieuwe tabbladen Op startpagina >                                        |   |
| EXTENSIES<br>Selecteer de extensies die je wilt gebruiken met<br>dit profiel. |   |
| Verwijder profiel                                                             |   |
|                                                                               |   |

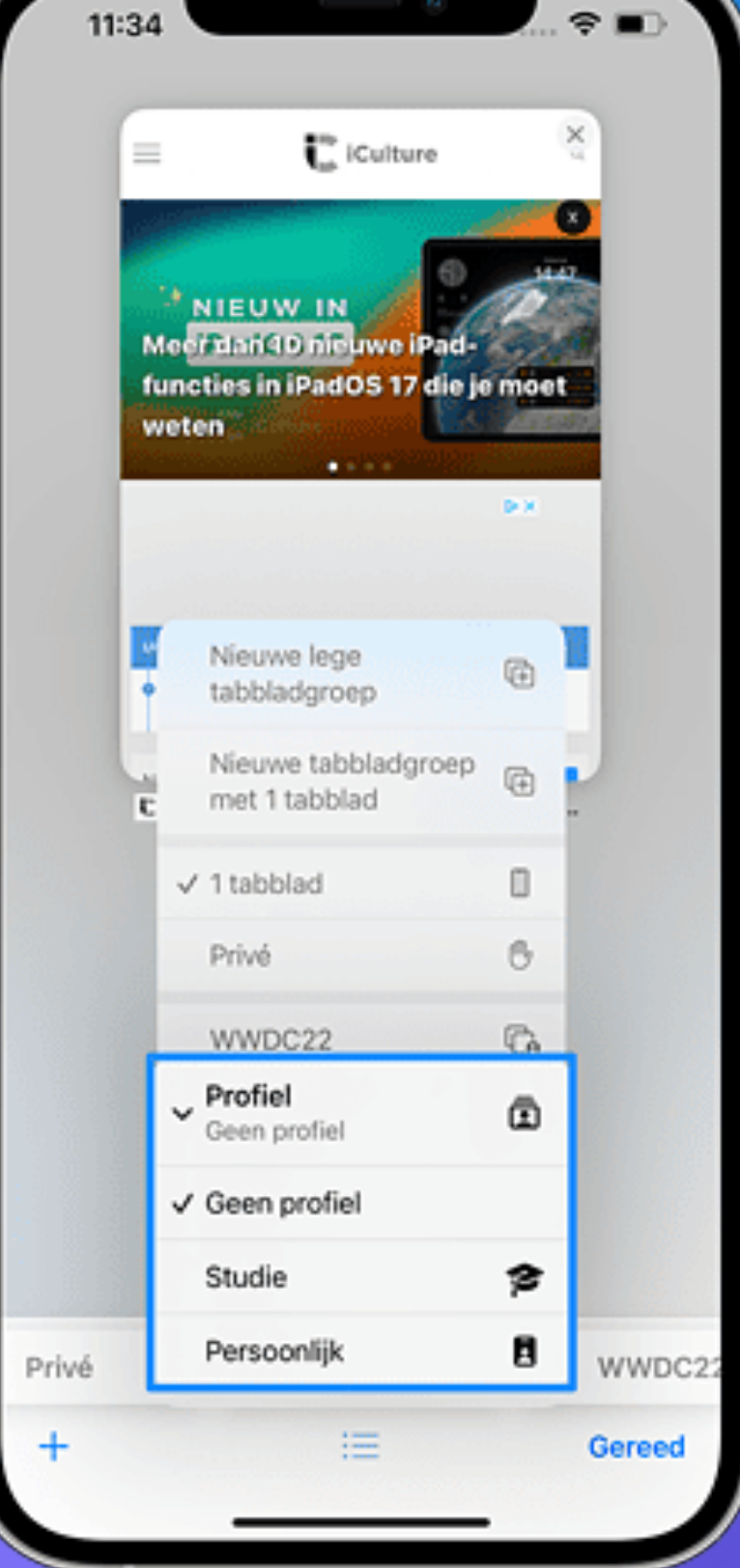

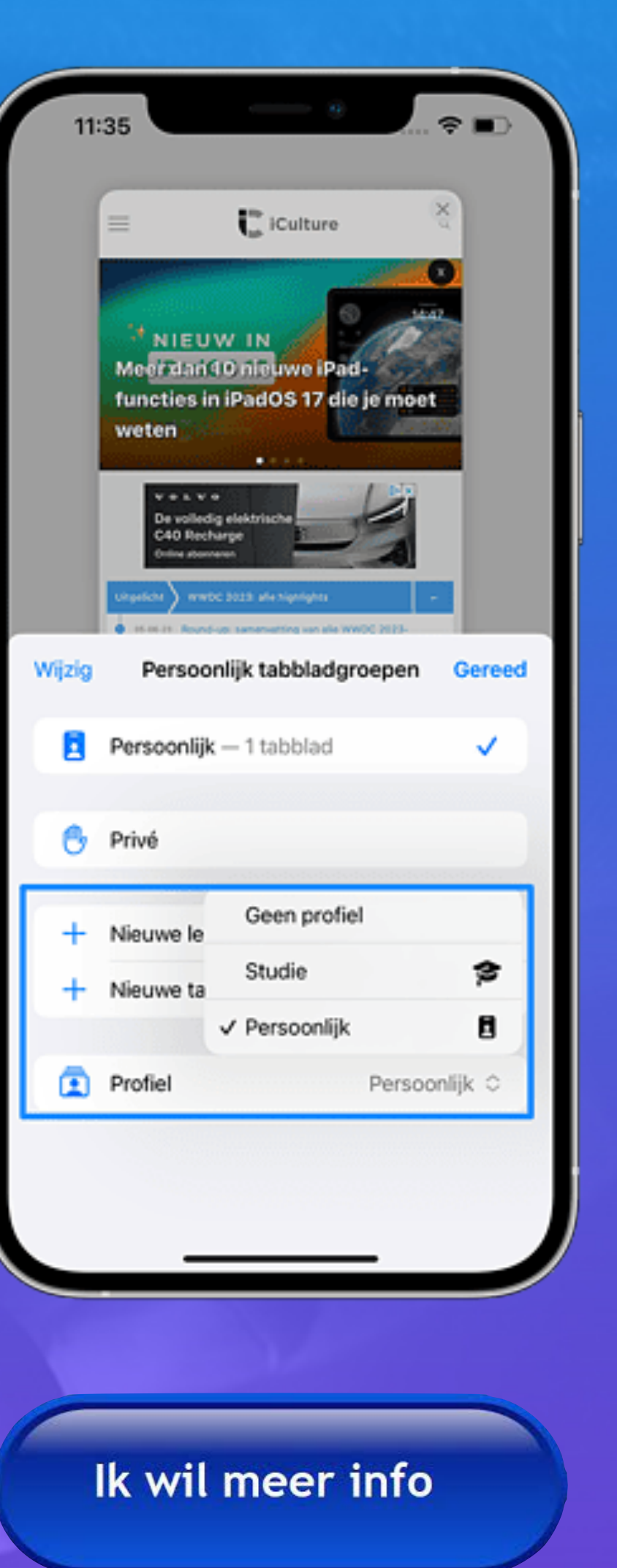

## Safari tabbladen automatisch afsluiten

- Open Instellingen op je **iPhone** of **iPad**
- Navigeer naar 'Safari'
- Tik op 'Sluit tabbladen'
- Kies een gewenste periode

|   |                                                                                                    |                                                                                       | ſ                                                                               | Finder                                                                       |
|---|----------------------------------------------------------------------------------------------------|---------------------------------------------------------------------------------------|---------------------------------------------------------------------------------|------------------------------------------------------------------------------|
| 1 | 13:36                                                                                                    | oppleti                                                                               | DSH **                                                                          | ::: Ŷ                                                                        |
| < | Instellingen                                                                                              | Saf                                                                                   | ari                                                                             |                                                                              |
|   | THERADEN                                                                                                  |                                                                                       |                                                                                 |                                                                              |
|   | Tabbia                                                                                                    |                                                                                       | Bint                                                                            | abblad                                                                       |
|   | Toon tabblad<br>paginarichtin                                                                             | balk in de lig<br>9                                                                   | ggende                                                                          |                                                                              |
|   | Pas kleuren w                                                                                             | an websites                                                                           | toe                                                                             |                                                                              |
|   | Open links                                                                                                |                                                                                       | Op a                                                                            | chtergro                                                                     |
|   | Sluit tabiblade                                                                                           | m                                                                                     |                                                                                 | Handma                                                                       |
|   | Sia for dat Saferi<br>niet recentel(k z)                                                                  | automatisch S<br>n bekelen.                                                           | abbladen ka                                                                     | s sluiter als                                                                |
|   | PROFIELEN                                                                                                 |                                                                                       |                                                                                 |                                                                              |
|   | Neuw profiel                                                                                              |                                                                                       |                                                                                 |                                                                              |
|   | lidet profielen kun<br>kun ja ean profiel<br>gaschiedenis, co<br>profiel.                                 | ja ja suripado<br>configuraran<br>okias en watal                                      | ig gescheide<br>oer werk ef<br>logogevers                                       | en heudien, 3<br>voor schoel<br>verschillen p                                |
|   | Vlanmeer jo profile<br>oen persoonlijk p<br>Instellingen, Je k<br>profile een naam<br>fanorieten instelle | len past gebru<br>rollel aangema<br>en symbool to<br>en symbool to<br>en om de ervari | iken, werdt o<br>ekt so besis<br>s profielen e<br>sroegen en r<br>ing te persor | er aufternartie<br>von jie huidi<br>enmakon, au<br>rok aangepe<br>talibaren. |
|   | PRIVACY EN BEY                                                                                            | 0.010                                                                                 |                                                                                 |                                                                              |
|   | Voorkom cros                                                                                              | s-sitetrack                                                                           | ing                                                                             |                                                                              |
|   | Verberg IP-ad                                                                                             | ires                                                                                  | 10                                                                              | oor tracka                                                                   |
|   | Face ID vereis                                                                                            | t om de pri                                                                           | vémodus                                                                         | 20                                                                           |

#### Ik wil meer info

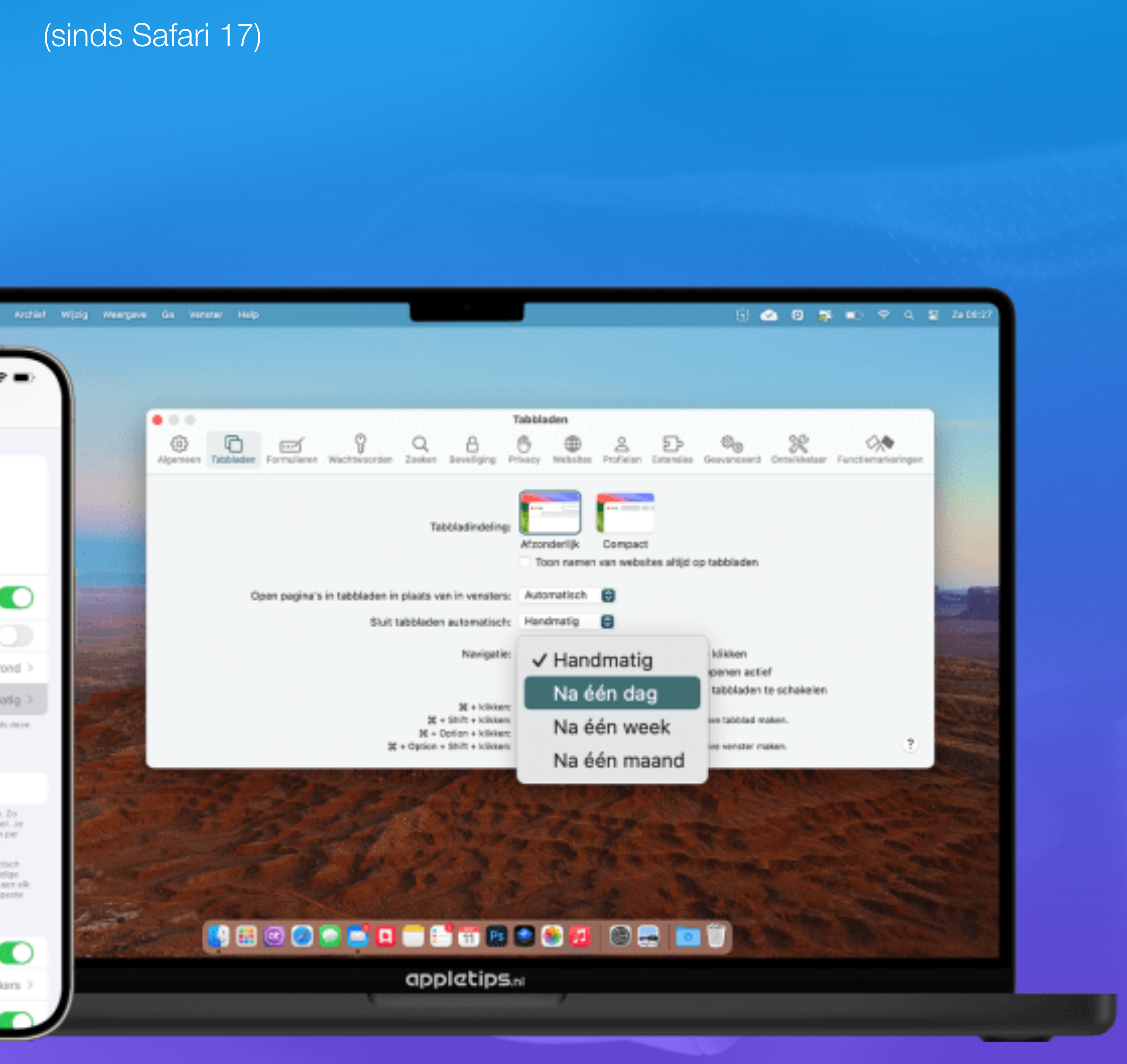

### Alle geopende tabbladen in één keer bewaren of afsluiten

- Bekijk een website die geopend is
- leg je vinger op de twee overlappende vierkanten in de knoppenbalk voor iPhone of iPad en
- selecteer de optie 'Sluit alle X tabbladen'.

- Via deze weg kun je ook alle tabs bewaren in een tabgroep.
- Daarnaast kun je ze ook toevoegen aan je bladwijzers.
- Leg hiervoor je vinger op het boek-symbool in de knoppenbalk voor iOS of iPadOS en wacht enige momenten.
- Kies daarna voor 'Voeg bladwijzers toe voor X tabbladen'.

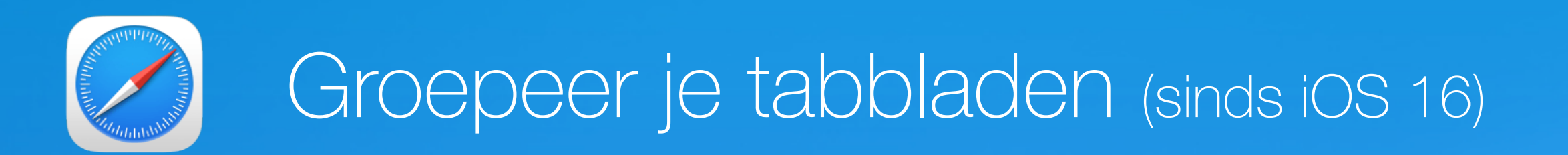

## 1. Groepen aanmaken

- 1. Open Safari op je iPhone.
- 2. Optioneel: open alvast één of meerdere tabbladen die je wil groeperen.
- 3. Tik op het tabbladen-symbool rechtsonder en tik onderin op 'X' tabblad(en)' (afhankelijk van hoeveel er daadwerkelijk open staan).
- 4. Kies in het nieuwe menu voor Nieuwe lege tabgroep of Nieuwe tabgroep van X tabblad(en).
- 5. Geef je tabgroep een naam. Bevestig dit en tik rechtsonder op Gereed.

### https://www.iculture.nl/tips/safari-profielen/

#### Werkt iets anders als op de iPad !

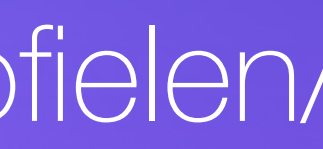

| Wijzig | Tabgroepen           |
|--------|----------------------|
|        | 2 tabbladen          |
| •      | Privé                |
|        |                      |
| C      | Vakantie             |
| C      | Vliegen              |
|        |                      |
| +      | Nieuwe lege tabgroep |
|        |                      |
|        |                      |

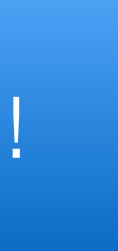

Gereed

## Wisselen tussen groepen Tabbladen toevoegen en verplaatsen

#### Wisselen tussen tabgroepen (iPhone)

- 1. Open Safari op je iPhone.
- 2. Tik op het tabbladen-symbool rechtsonder en tik onderin op 'X' tabblad(en)' (afhankelijk van hoeveel er daadwerkelijk open staan).
- 3. in de verschenen lijst staan al je tabgroepen. Tik erop en de groep wordt geopend.
- 4. Op dezelfde manier kun je blijven wisselen. Als je wisselt, wordt dit niet met andere apparaten gesynchroniseerd.

Werkt iets anders als op de iPad !

#### Verplaatsen tabgroepen (iPhone)

- 1. Open het tabblad dat je wil verplaatsen.
- 2. Houd de naam van de website ingedrukt in de adresbalk.
- 3. Tik op Zet in tabgroep en kies een groep.

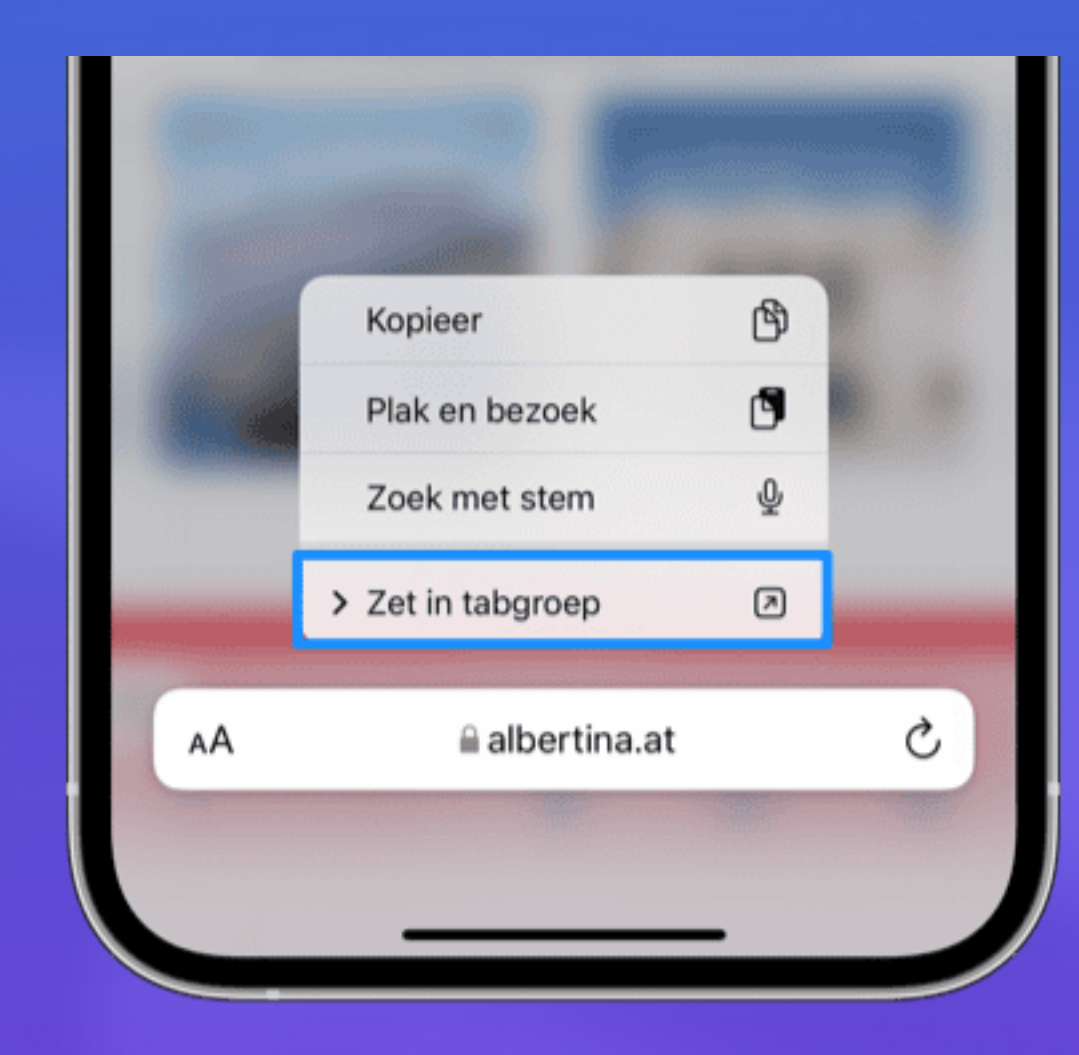

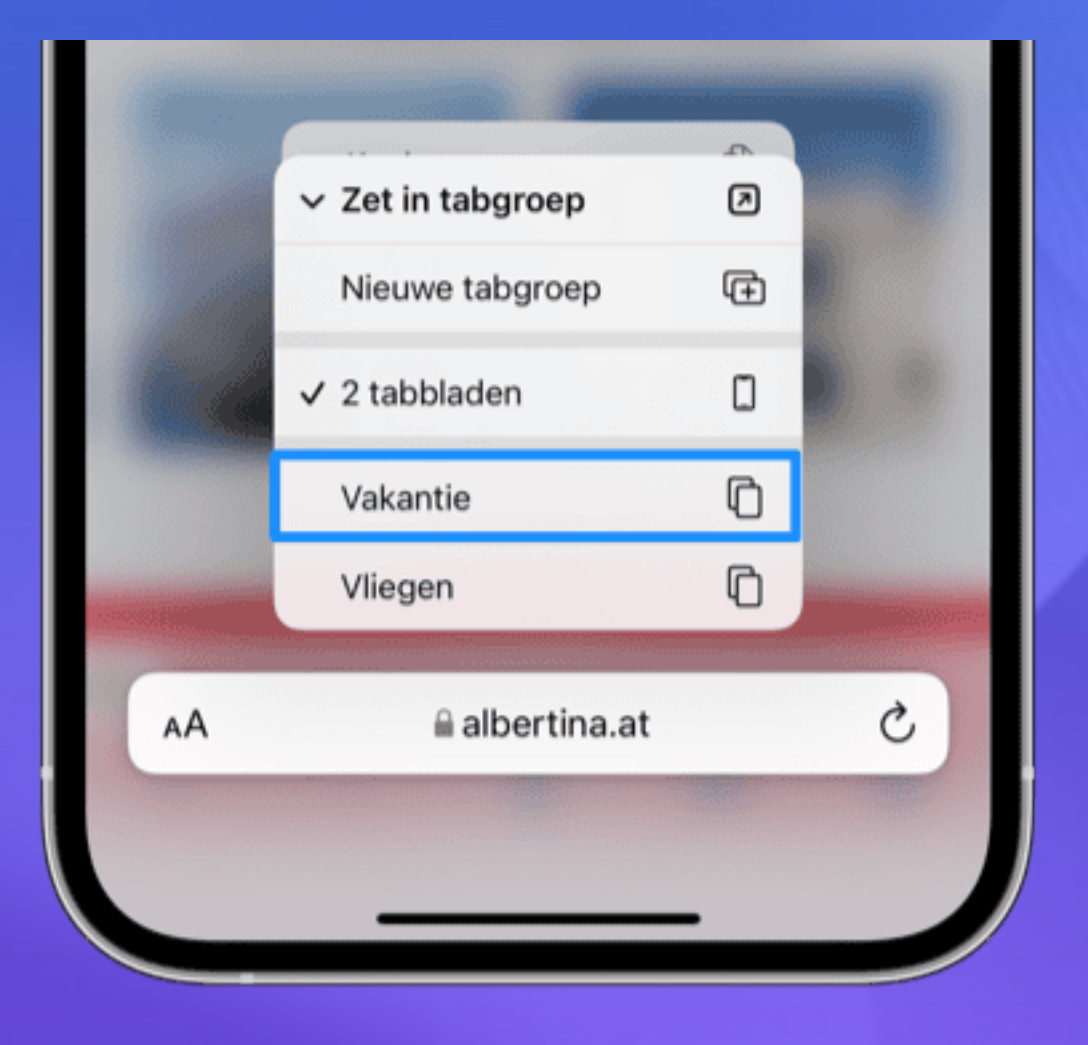

#### Werkt iets anders als op de iPad !

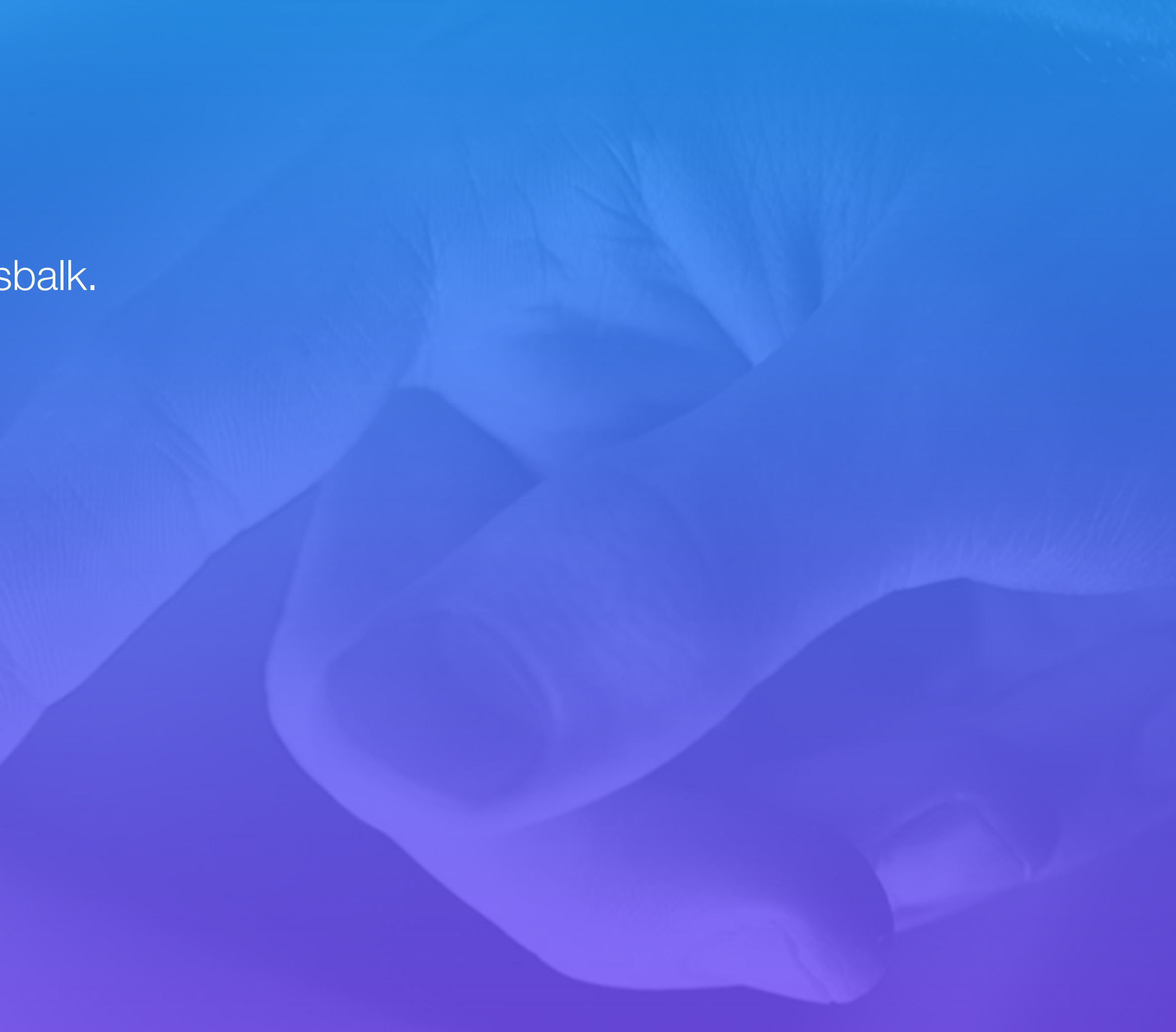

# **iPad** Wisselen tussen groepen Tabbladen toevoegen en verplaatsen

- 1. Open Safari op je iPad.
- 2. Optioneel: open alvast één of meerdere tabbladen die je wil groeperen.
- 3. Tik linksboven op het navigatiekolom-symbool. Tik daarna op de zojuist verschenen tabgroepen-knop rechts daarvan. Je herkent deze aan de twee vierkantjes met een plusje erin.
- 4. Kies voor Nieuwe lege tabgroep of Nieuwe tabgroep van x tabblad(en).
- 5. Geef je tabgroep een naam en bevestig deze.

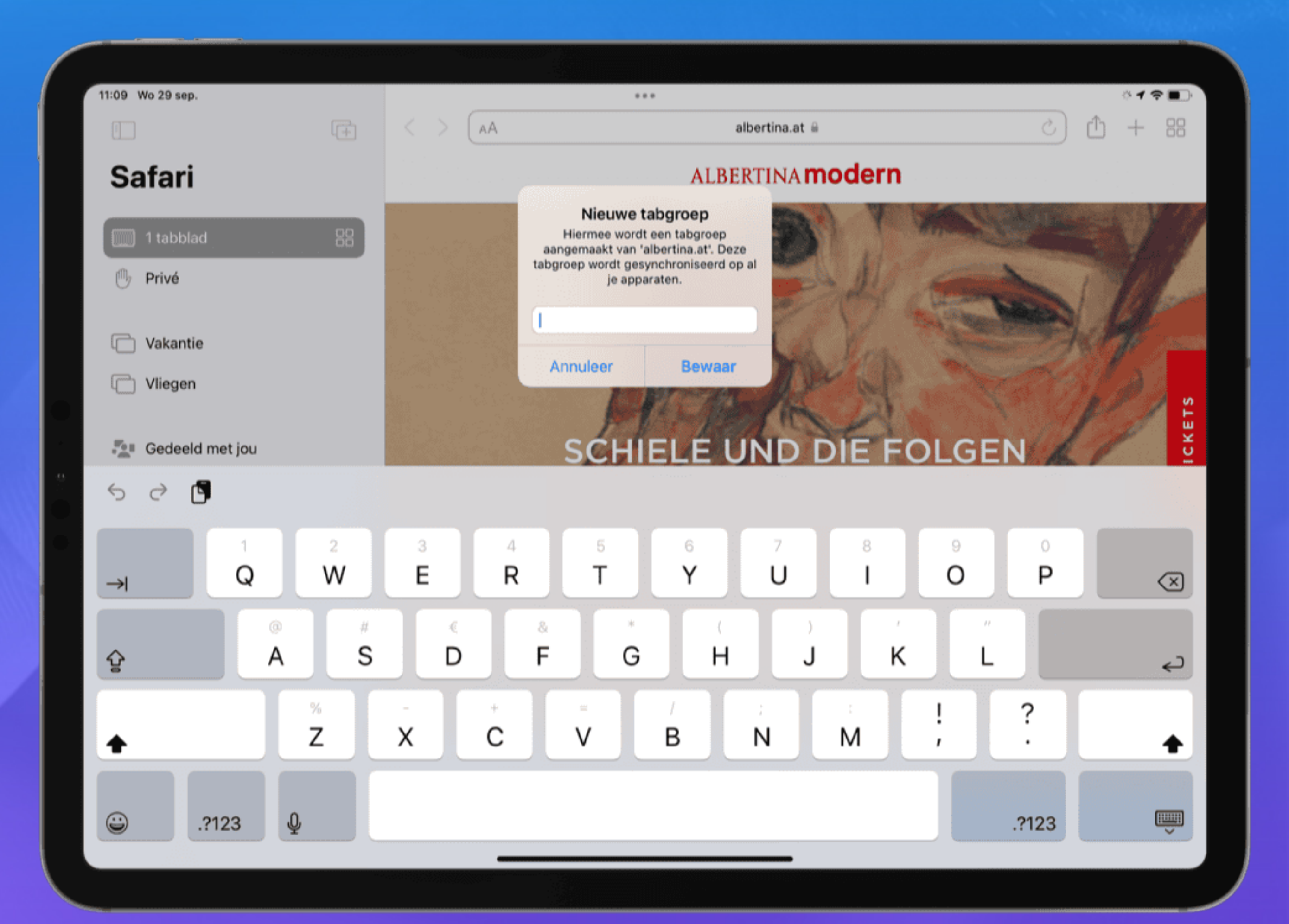

Wisselen tussen tabgroepen (iPad)

Het wisselen tussen Safari tabgroepen is makkelijk op je iPad.

Tik simpelweg linksboven op het navigatiekolom-symbool (indien deze nog niet geopend is).

Kies dan één van je tabgroepen in de linkerkolom.

Gebruik je je iPad horizontaal? Dan blijft de navigatiekolom geopend tot je deze zelf sluit. Dat is handig als je regelmatig wisselt tussen tabgroepen. In de verticale stand moet je de navigatiekolom altijd zelf openen.

#### Tabbladen toevoegen en verplaatsen (iPad)

Omdat het op de iPad makkelijker is om een tabgroep te kiezen, is het automatisch makkelijker om nieuwe tabbladen hieraan toe te voegen.

- Houd je iPad horizontaal en zorg dat je de navigatiekolom hebt geopend. De knop hiervoor zit helemaal linksboven.
- 2. Open het tabblad dat je wil verplaatsen.
- 3. Houd je vinger ingedrukt op het tabblad bovenin je scherm en sleep deze naar de juiste groep in de linkerkolom.

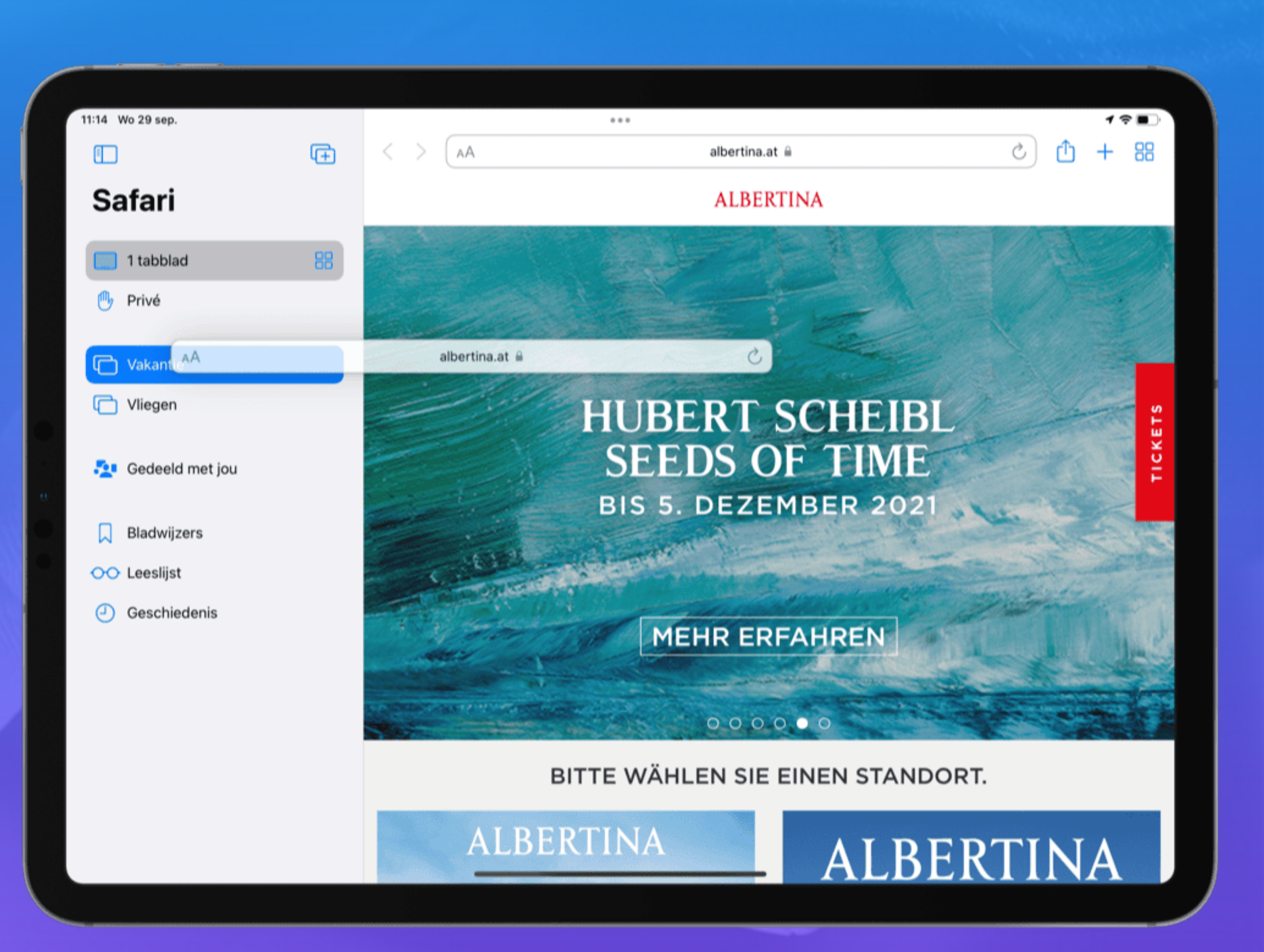

### Groepeer je tabbladen: zo werken tabgroepen in Safari

Ook op de Mac werkt het iets anders

Ik wil meer info

## Tabgroepen delen met anderen 8 Focus-filters voor tabgroepen

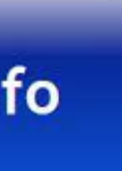

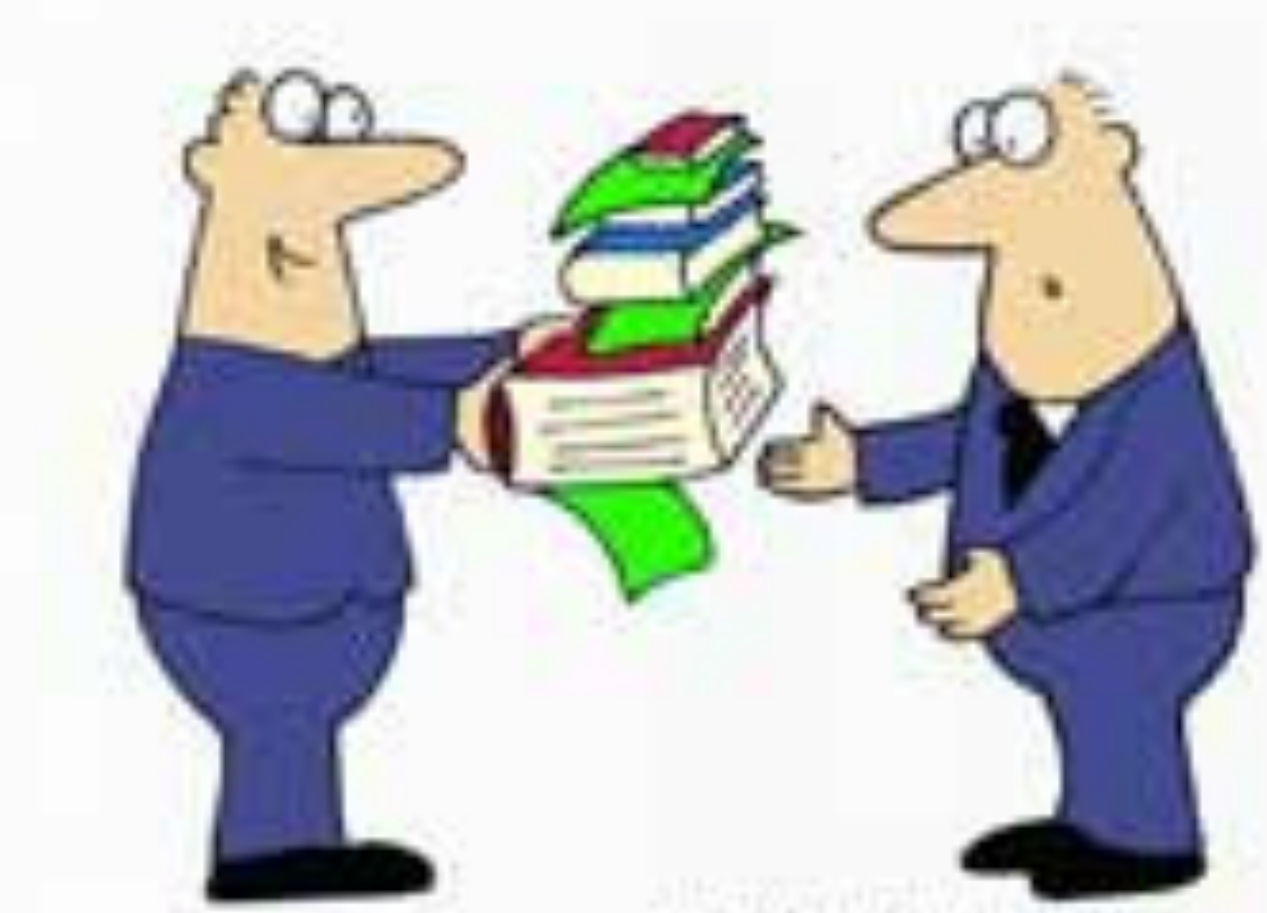

CORA RELIEURINE UTER

### 'Alstublieft, nog wat extra informatie.'

# Tabgroepen Safari You Tubg

Coach

You Tube

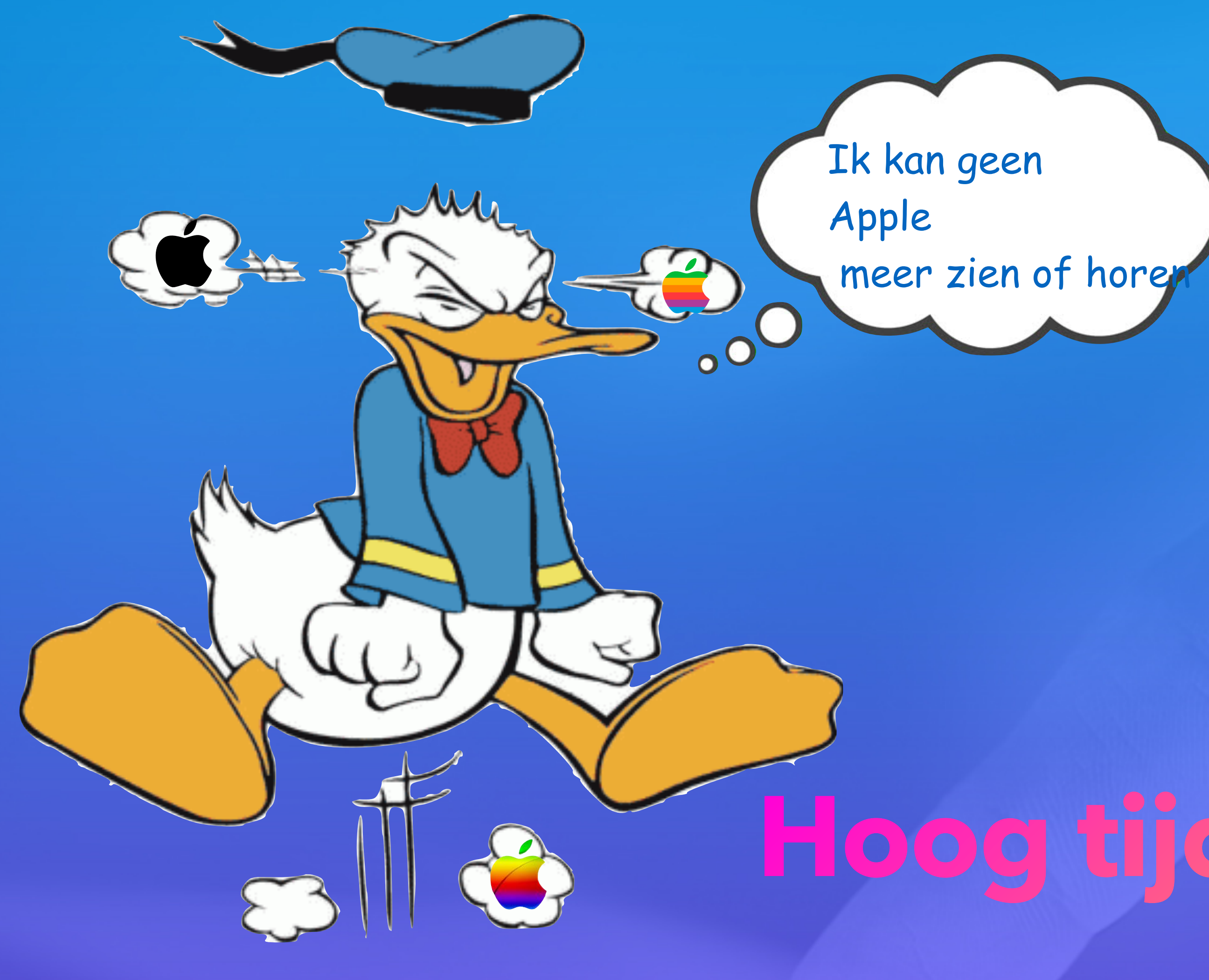

# Hoog tijd voor een pauze

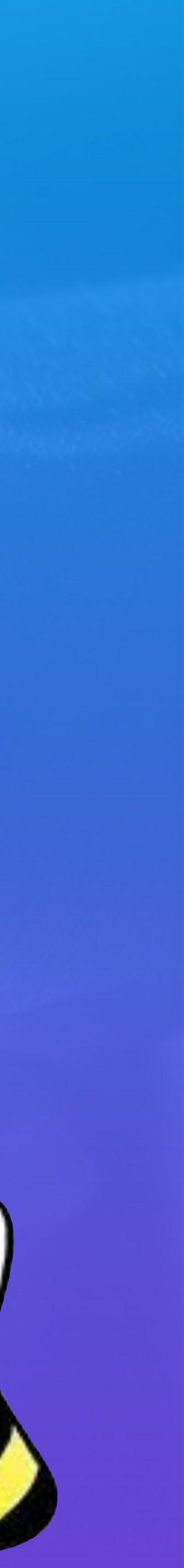

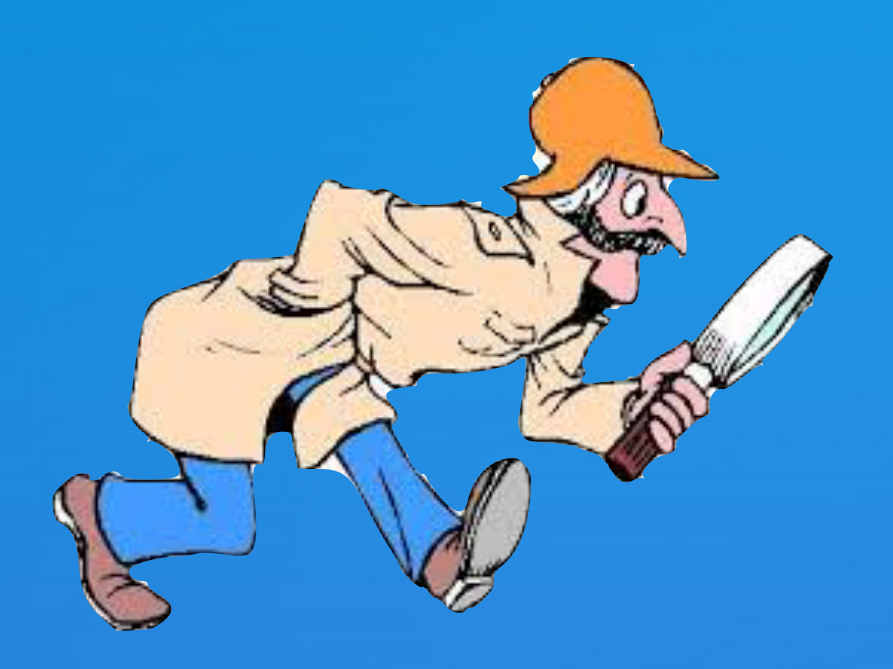

# Vragen & discussies

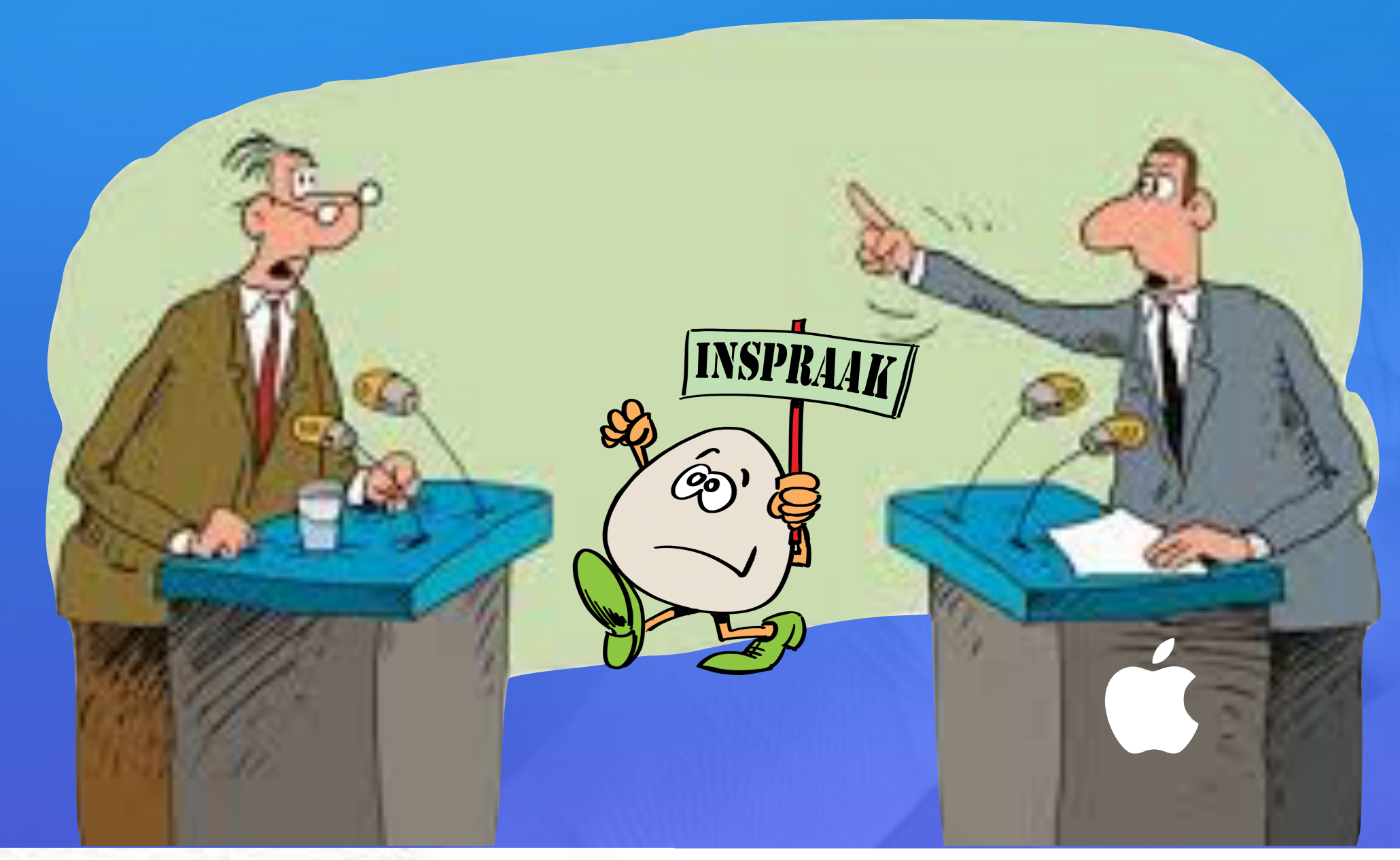

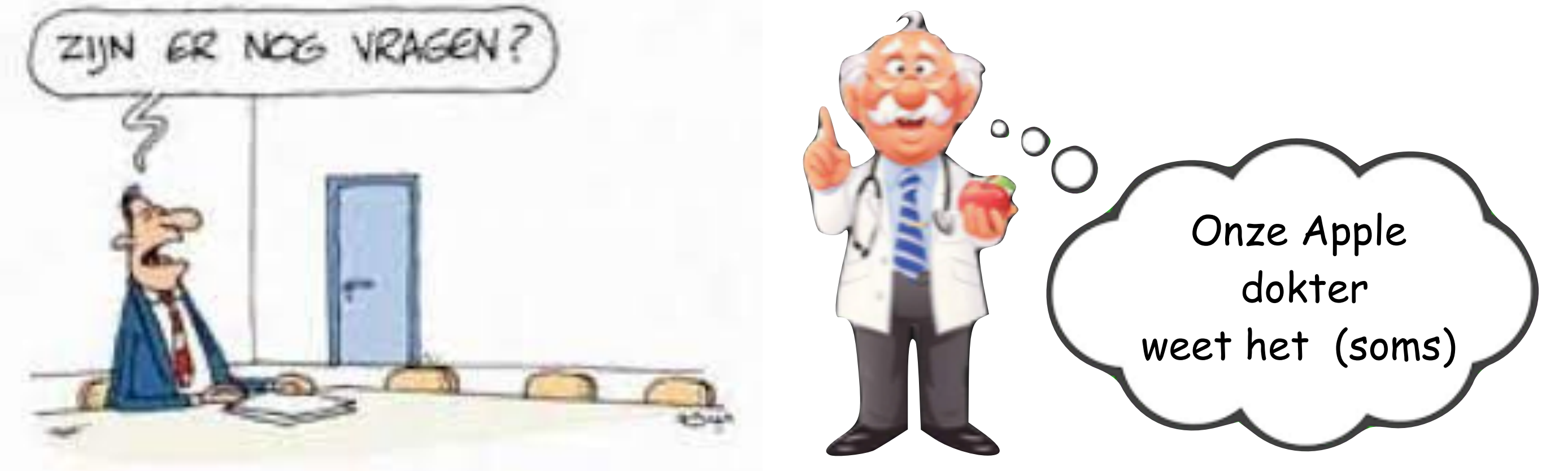